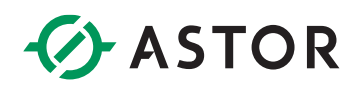

### Komunikacja sterownika Siemens z wyspą Astraada IO po Profinet

Konfiguracja połączenia modułu AS70-R-MP-08DIO-P-M12 ze sterownikiem S7-1200

### **SPIS TREŚCI**

| Wstęp                                                                     | . 1 |
|---------------------------------------------------------------------------|-----|
| Instalacja Pliku GSDML                                                    | . 2 |
| Konfiguracja Modułu Astraada IO                                           | . 3 |
| Zmiana protokołu z wykorzystaniem programu Astraada IO Configuration Tool | . 3 |
| Konfiguracja projektu w TIA portal                                        | . 4 |
| Utworzenie połączenia Profinet                                            | . 4 |
| Konfiguracja nazwy i adresu IP urządzenia                                 | . 5 |
| Konfiguracja danych do wymiany                                            | . 7 |
| Potwierdzenie komunikacji                                                 | . 9 |
|                                                                           |     |

#### WSTĘP

W informatorze opisano krok po kroku sposób konfiguracji połączenia sterownika Siemens z multiprotokołową wyspą Astraada IO. W tym przykładzie wykorzystano sterownik S7-1200 1212C, wyspę Astraada IO AS70-R-MP-08DIO-P-M12 oraz oprogramowanie TIA Portal v13.

Dokument powstał z myślą o użytkownikach, którzy nigdy nie mieli do czynienia z konfiguracją połączenia Profinet w środowisku TIA Portal. Dla doświadczonych programistów prawdopodobnie wystarczy zapoznanie się z działami:

- Konfiguracja modułu Astraada IO
- Konfiguracja danych do wymiany

#### **INSTALACJA PLIKU GSDML**

W celu konfiguracji połączenia koniecznym jest import pliku deskrypcyjnego wyspy Astraada IO do środowiska TIA Portal. Plik GSDML jest dostępny do bezpłatnego pobrania na stronie internetowej wsparcia firmy Astor (Wsparcie -> Astraada -> Astraada IO).

Pobrany plik należy rozpakować do dowolnego folderu na dysku komputera. W tym momencie możemy uruchomić środowisko TIA Portal i otworzyć projekt w którym chcemy skonfigurować wyspę IO. Postępujemy zgodnie z następującymi krokami:

- 1. Przechodzimy do zakładki "Options -> Manage general station description files (GSD)"
- 2. W polu "Source path:" wskazujemy folder w którym wypakowaliśmy pobrany plik deskrypcyjny
- 3. Zaznaczamy checkbox i klikamy "Install"

| Ма | anage genera  | l station des | cription files |              |                   |           |              | ×      |
|----|---------------|---------------|----------------|--------------|-------------------|-----------|--------------|--------|
| -  | Source path:  | C:\Users\     | Desktop        |              |                   |           |              | 1      |
| (  | Content of im | ported path   |                |              |                   |           |              |        |
| _[ | File          |               | Version        | Language     | Status            |           | Info         |        |
|    | GSDML-V2.34   | 4-Astraada    | V2.34          | English, Ger | Not yet installed |           | StandardLine | Profin |
|    | 2             |               |                |              |                   |           |              | _      |
|    |               |               |                |              |                   |           |              |        |
|    |               |               |                |              |                   |           |              |        |
|    |               |               |                |              |                   |           |              |        |
|    |               |               |                |              |                   |           |              |        |
|    |               |               |                |              |                   |           |              |        |
|    |               |               |                |              |                   |           |              |        |
|    |               |               |                |              |                   |           |              |        |
|    |               |               |                |              |                   |           |              |        |
|    | <             |               |                |              |                   |           |              | >      |
|    |               |               |                |              | Delet             | 3<br>e In | stall C      | ancel  |

Prawidłowa instalacja pliku będzie potwierdzona komunikatem "Installation was completed successfully", a następnie zostanie uaktualniony katalog sprzętowy. Od tego momentu mamy możliwość dodania urządzenia do struktury komunikacji.

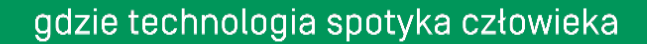

#### KONFIGURACJA MODUŁU ASTRAADA IO

W celu uzyskania szczegółowych instrukcji można zwrócić się do podręcznika produktu dostępnego na stronie internetowej wsparcia firmy Astor (<u>Wsparcie -> Astraada -> Astraada IO</u>).

Fabryczne ustawienia modułu AS70-R-MP-08DIO-P-M12:

- Protokół: Profinet
- Adres IP: 192.168.0.2

Domyślny protokół tej jednostki to Profinet, dlatego w przypadku nowych modułów nie ma potrzeby ich dodatkowej konfiguracji – można pominąć sekcję konfiguracji wyspy.

Jeśli protokół jednostki został zmieniony należy zapoznać się z procesem opisanym poniżej:

#### Zmiana protokołu z wykorzystaniem programu Astraada IO Configuration Tool

Program, tak jak podręcznik produktu, jest dostępny do bezpłatnego pobrania na <u>stronie wsparcia</u> <u>Astor</u>.

- 1. Uruchom program Astraada IO Configuration Tool,
- Podaj obecny adres IP urządzenia, a w następnym oknie wpisz "p", aby wybrać opcję zmiany protokołu (w przypadku zapomnienia adresu IP spójrz do podręcznika produktu na stronie wsparcia)
- 3. Wybór pozycji o numerze "2" spowoduje ustawienie protokołu Profinet postępuj zgodnie z poleceniami pojawiającymi się w terminalu.

| STATE         Control         State         State         <                                                                                                    |
|----------------------------------------------------------------------------------------------------|
| VELOPED BY JAKUB G., ASTOR   VERSION 1.7   05/03/2025                                                                                                    |
| Please select language<br>Polski   [E] English<br>ur selection   p                                                                                                    |
| laj adres IP urządzenia: 192.168.5.4<br>ba połączenia z 192.168.5.4<br>izgano połączenie!                                                                                                    |
| vy zakini zakini z<br>zakini zakini z<br>zakini zakini zakini zakini zakini zakini zakini zakini zakini zakini zakini zakini zakini zakini zakini zakini z |
| ižej znajduje się lista dostępnych protokołów – wybierz wymagany protokół:<br>EthenHer/TP   [3] CC-Link<br>Profinst   [4] Modbus TCD                                                                                                    |
| nj mybór   2<br>24 Transmisja zakończona                                                                                                    |
| ko dla modułów 8 punktowych! Proszę mieć na umadzę, że po zmianie protokołu modułowi zostanie nadany domyślny adres 192.168.0.                                                                                                    |
| yykanie połączenia z 192.168.5.4<br>Lączenie zamknięte                                                                                                    |
| Konfiguracja zakończona – zresetuj zasilanie modułu                                                                                                    |

Uwaga! Po zmianie protokołu adres IP zostanie ustawiony na domyślny 192.168.0.2

#### KONFIGURACJA PROJEKTU W TIA PORTAL

#### Utworzenie połączenia Profinet

W docelowym projekcie, za pomocą drzewka projektowego, przechodzimy do zakładki "Devices & networks", powinniśmy zobaczyć okno z obecną architekturą komunikacyjną projektu.

|                                        |     | Profinet_AstraadalO > Devices & networks |
|----------------------------------------|-----|------------------------------------------|
| Devices                                |     |                                          |
| ······································ | 🔲 🛃 | Network 🔛 Connections HMI connection 💌 🐯 |
|                                        |     |                                          |
| Profinet_AstraadaIO                    | ^   |                                          |
| 💣 Add new device                       |     |                                          |
| n Devices & networks                   |     | PLC_\$7_1200                             |
| PLC_S7_1200 [CPU 1212C AC/DC/Rly]      |     | CPU 1212C                                |
| Device configuration                   |     |                                          |
| Online & diagnostics                   |     |                                          |
| 🕨 🛃 Program blocks                     |     | DN//5_1                                  |
| Technology objects                     |     | PN/IE_1                                  |
| External source files                  | =   |                                          |
| PLC tags                               |     |                                          |
| PLC data types                         |     |                                          |
|                                        |     | 1                                        |

Odnajdujemy okno "Hardware Catalog", jeśli jest niewidoczne należy przejść do zakładki "View", zaznaczyć "Task card" i kliknąć na pionowy napis "Hardware Catalog" znajdujący się domyślnie w prawej krawędzi ekranu.

|     |                                                                                                    | - 1           | י ×  |
|-----|----------------------------------------------------------------------------------------------------|---------------|------|
|     | Totally Integrated Automa                                                                                                    | tion<br>DRTAL | _    |
| ×   | Hardware catalog                                                                                                    | 7 III 🕨       |      |
| v   | Options                                                                                                    |               |      |
| 4   |                                                                                                    |               | Har  |
| 1 5 | ✓ Catalog                                                                                                    |               | dwa  |
|     | [                                                                                                    | ių irit       | re o |
|     | 🛃 Filter                                                                                                    |               | atal |
|     | Controllers                                                                                                    |               | ĝ    |
|     | 🕨 🫅 HMI                                                                                                    |               |      |
|     | PC systems                                                                                                    |               | 2    |
|     | Drives & starters                                                                                                    |               | 0    |
|     | Image: Image: |               |      |
|     | Detecting & Monitoring                                                                                                    |               | le t |
|     | Distributed I/O                                                                                                    |               | 00   |
| _   | Field devices                                                                                                    |               | S    |
|     | Other field devices                                                                                                    |               |      |
|     |                                                                                                    |               | -    |

W drzewku katalogu odnajdujemy moduł Astraada IO za pomocą paska wyszukiwania lub przez rozwijanie folderów i przyciskamy go dwukrotnie, aby został dodany do projektu:

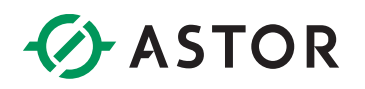

| Distributed I/O                         |
|-----------------------------------------|
| Field devices                           |
| <ul> <li>Other field devices</li> </ul> |
| ▼ Image: PROFINET IO                    |
| Drives                                  |
| Encoders                                |
| 🕨 🧊 Gateway                             |
| √ 1/0                                   |
| - 🗖 ASTRAADA                            |
| 👻 🛅 PNS                                 |
| AS70-R-MP-08DIO-P-M12                   |

Po dodaniu wyspy, w jej bloku, będzie widoczna informacja "Not assigned" – należy na nią kliknąć i wybrać z listy odpowiedni port w wybranej jednostce PLC z którą będą wymieniane dane. Pojawi się linia łącząca moduł i PLC informująca o ustawionym połączeniu Profinet.

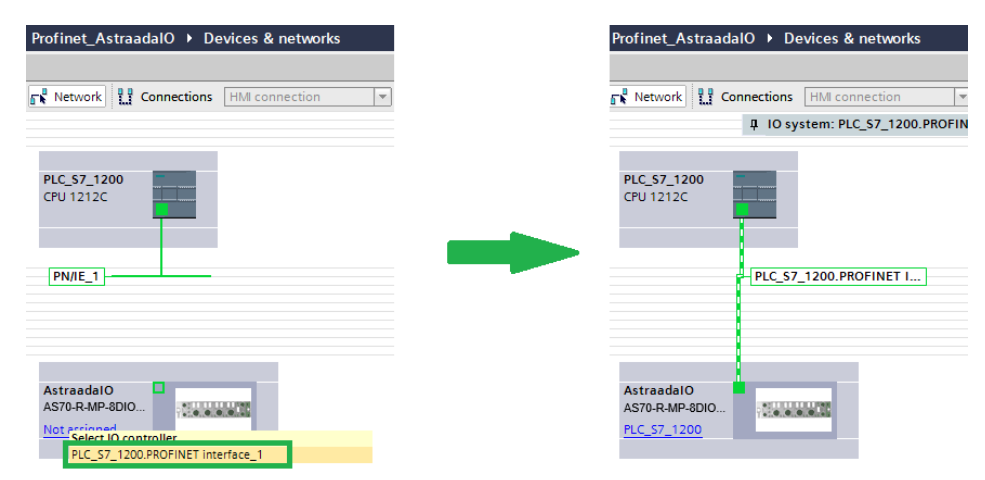

#### Konfiguracja nazwy i adresu IP urządzenia

- 1. Dwukrotnie klikając na dodany moduł przechodzimy do zakładki "Device view"
- 2. We właściwościach przechodzimy do "Ethernet addresses"
- 3. W sekcji "IP protocol" wpisujemy adres IP, który zostanie nadany urządzeniu. W sekcji "PROFINET" wprowadzenie nazwę urządzenia, bądź pozwalamy na wygenerowanie jej automatycznie.

| General IO tags System                      | m constants Texts    |                                             |   |
|---------------------------------------------|----------------------|---------------------------------------------|---|
| ▼ General                                   |                      | Add new subnet                              | ^ |
| Catalog information                         |                      |                                             |   |
| <ul> <li>PROFINET interface [X1]</li> </ul> | IP protocol          |                                             |   |
| General                                     |                      |                                             |   |
| Ethernet addresses                          | Use IP protocol      |                                             |   |
| <ul> <li>Advanced options</li> </ul>        |                      | Set IP address in the project               | = |
| Interface options                           |                      |                                             |   |
| Media redundancy                            |                      | IP address: 192.168.1.2                     |   |
| Real time settings                          |                      | Subnet mask: 255 . 255 . 255 . 0            |   |
| Port 1 [X1 P1 R]                            |                      | Use router                                  |   |
| Port 2 [X1 P2 R]                            |                      | Pouter address: 0 0 0 0                     |   |
| Hardware identifier                         |                      |                                             |   |
| Identification & Maintenance                |                      | O IP address is set directly at the device  |   |
| Hardware identifier                         |                      |                                             | _ |
|                                             | PROFINET             |                                             |   |
|                                             |                      |                                             |   |
|                                             |                      | Generate PROFINET device name automatically |   |
|                                             | PROFINET device name | AstraadaIO-1                                |   |
|                                             | Converted name:      | astraadaio-1                                |   |
|                                             | Device number        | 1                                           |   |
|                                             | Device number.       | 1 <sup>1</sup>                              |   |

4. W tym kroku należy upewnić się, że nazwa urządzenia zadeklarowana w projekcie jest zgodna z rzeczywistą nazwą modułu. W tym celu klikamy prawym przyciskiem myszy na ikonę urządzenia – wybieramy "Assign device name".

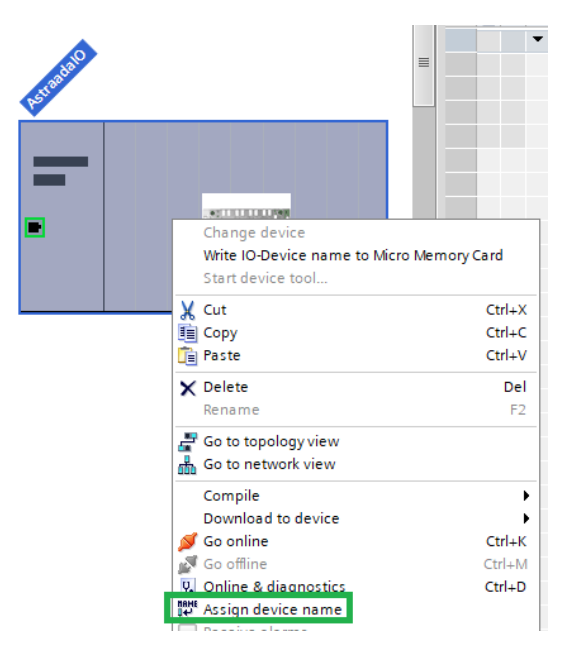

5. Wybieramy interfejs do którego połączony jest moduł i klikamy "Update list":

| Assign PROFINET device name. |                 |                    |             |                                 | ×           |  |  |  |  |  |  |  |
|------------------------------|-----------------|--------------------|-------------|---------------------------------|-------------|--|--|--|--|--|--|--|
| Configured PROFINET device   |                 |                    |             |                                 |             |  |  |  |  |  |  |  |
|                              | PROFINI         | ET device name:    | astraada    | io-1                            | •           |  |  |  |  |  |  |  |
| $\rightarrow$                |                 | Device type:       | AS70-R-N    | IP-8DIO-P-M12                   |             |  |  |  |  |  |  |  |
|                              | Online acc      | ess                |             |                                 |             |  |  |  |  |  |  |  |
|                              | Type of the     | PG/PC interface:   | PN/IE       |                                 | •           |  |  |  |  |  |  |  |
|                              |                 | PG/PC interface:   | ASIX A      | X88772B USB2.0 to Fast Ethernet | Ada 💌 🕐 ⊴   |  |  |  |  |  |  |  |
|                              | Dovice filt     | <b></b>            |             |                                 |             |  |  |  |  |  |  |  |
| 8                            | Device III      | ei                 |             |                                 |             |  |  |  |  |  |  |  |
|                              | 🗹 Onl           | y show devices of  | the same t  | ype                             |             |  |  |  |  |  |  |  |
|                              | 📃 Onl           | y show devices wit | th bad para | meter settings                  |             |  |  |  |  |  |  |  |
|                              | 🗌 Onl           | y show devices wit | thout name  | es .                            |             |  |  |  |  |  |  |  |
| Accessible devi              | ces in the netw | ork:               |             |                                 |             |  |  |  |  |  |  |  |
| IP address                   | MAC a           | PROFINET device r  | name :      | Status                          |             |  |  |  |  |  |  |  |
| 192.168.1.2                  | F8-7A           | astraadaio         | 1           | Device name is different        |             |  |  |  |  |  |  |  |
|                              |                 |                    |             |                                 | · · · · · · |  |  |  |  |  |  |  |
|                              |                 |                    |             |                                 |             |  |  |  |  |  |  |  |
|                              |                 |                    |             |                                 |             |  |  |  |  |  |  |  |
| Flash LED                    |                 |                    |             |                                 |             |  |  |  |  |  |  |  |
|                              |                 |                    |             |                                 |             |  |  |  |  |  |  |  |
|                              |                 |                    |             | Update list                     | Assign name |  |  |  |  |  |  |  |

6. Jeśli status jest "OK" - można zamknąć okno, jeżeli nazwy nie są zgodne, należy zaznaczyć moduł na liście i kliknąć "Assign name".

#### Konfiguracja danych do wymiany

Połączenie z tym urządzeniem może zostać skonfigurowane do wymiany 3 rodzajów informacji:

| Profinet – lista możliwych modułów |                 |                 |                 |                                   |                                   |                                  |                                  |                                  |  |  |  |  |  |
|------------------------------------|-----------------|-----------------|-----------------|-----------------------------------|-----------------------------------|----------------------------------|----------------------------------|----------------------------------|--|--|--|--|--|
|                                    | Opis bitów      |                 |                 |                                   |                                   |                                  |                                  |                                  |  |  |  |  |  |
| Moduł                              | Bit 7           | Bit 6           | Bit 5           | Bit 4                             | Bit 3                             | Bit 2                            | Bit 1                            | Bit 0                            |  |  |  |  |  |
| Stan wejść<br>cyfrowych            | Port 3<br>Pin 2 | Port 3<br>Pin 4 | Port 2<br>Pin 2 | Port 2<br>Pin 4                   | Port 1<br>Pin 2                   | Port 1<br>Pin 4                  | Port 0<br>Pin 2                  | Port 0<br>Pin 4                  |  |  |  |  |  |
| Stan wyjść<br>cyfrowych            | Port 3<br>Pin 2 | Port 3<br>Pin 4 | Port 2<br>Pin 2 | Port 2<br>Pin 4                   | Port 1<br>Pin 2                   | Port 1<br>Pin 4                  | Port 0<br>Pin 2                  | Port 0<br>Pin 4                  |  |  |  |  |  |
| Status modułu                      |                 |                 |                 | Zbyt<br>wysokie<br>napięcie<br>US | Zbyt<br>wysokie<br>napięcie<br>UA | Zbyt<br>wysoka<br>temp.<br>pracy | Zbyt<br>niskie<br>napięcie<br>US | Zbyt<br>niskie<br>napięcie<br>UA |  |  |  |  |  |

W oknie "Device overview" widzimy strukturę obiektu, która domyślnie wysyła jedynie informacje o stanie wejść ("Standard Input"), dodatkowe moduły można dodać za pomocą okna "Hardware catalog" poprzez dwukrotne kliknięcie na dany moduł ("Standard Output", "Device Status").

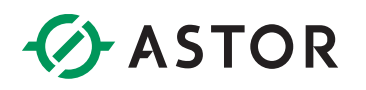

| 1200 [CPU 1212C AC/DC/Rly] > Distributed I/ | 0 ▸ | PRO | FINET     | IO-System (100): Pl            | N/IE_1 | ► Ast   | raadalO   | _ @ =>    | ĸ | Hardware catalog |
|---------------------------------------------|-----|-----|-----------|--------------------------------|--------|---------|-----------|-----------|---|------------------|
|                                             |     |     | E To      | opology view                   | Netwo  | rk view | 📑 Dev     | vice view | ٦ | Options          |
| AstraadalO 🔽 🖽 🛍                            |     |     | )evice    | overview                       |        |         |           |           |   |                  |
|                                             | ^   |     | <b>**</b> | Module                         | Rack   | Slot    | I address | Q address |   | ✓ Catalog        |
|                                             |     |     |           | <ul> <li>AstraadaIO</li> </ul> | 0      | 0       |           |           |   |                  |
| . 3 <sup>3</sup>                            |     |     |           | PN-IO                          | 0      | 0 X1    |           |           |   | Filter           |
| -5 <sup>tt</sup> 00.                        |     |     |           | Standard Input_1               | 0      | 1       | 1         |           |   | Head module      |
| *                                           |     |     |           | Standard Output_1              | 0      | 2       |           | 1         |   | ▼ Module         |
|                                             |     |     |           | Device Status_1                | 0      | 3       | 2         |           |   | Device Status    |
|                                             |     |     |           |                                |        |         |           |           |   | Standard Input   |
|                                             |     |     |           |                                |        |         |           |           |   | Standard Output  |
|                                             |     |     |           |                                |        |         |           |           | 1 |                  |
|                                             |     |     |           |                                |        |         |           |           | 1 |                  |
|                                             |     |     |           |                                |        |         |           |           |   |                  |
|                                             |     |     |           |                                |        |         |           |           | 1 |                  |
|                                             |     | •   |           |                                |        |         |           |           |   |                  |

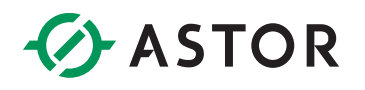

#### POTWIERDZENIE KOMUNIKACJI

Po wgraniu projektu i podłączeniu przewodu łączącego wybrany port sterownika z modułem komunikacja powinna zostać poprawnie nawiązana.

W celu potwierdzenia połączenia przechodzimy w tryb Online oraz klikamy dwukrotnie na zakładkę "Devices & networks" w drzewku projektowym – przy ikonie modułu powinniśmy widzieć zieloną ikonę.

| Profinet_AstraadalO > De | evices & networks |
|--------------------------|-------------------|
|                          | HM connection     |
|                          | The connection    |
|                          |                   |
| PLC_\$7_1200             |                   |
| CPU 1212C                |                   |
|                          |                   |
| PN/IE_1                  |                   |
|                          |                   |
|                          |                   |
|                          |                   |
| GaudadalO                |                   |
| AS70-R-MP-8DIO           | 64000             |
| 120_37_1200              |                   |
|                          |                   |

Można także zweryfikować wartości przesyłane przez moduł za pomocą tablicy podglądu:

| <b>**</b> | Module                            | Rack | Slot | I address | Q address | • |
|-----------|-----------------------------------|------|------|-----------|-----------|---|
|           | <ul> <li>FNIMPL302000S</li> </ul> | 0    | 0    |           |           |   |
|           | PN-IO                             | 0    | 0 X1 |           |           |   |
|           | Standard Input_1                  | 0    | 1    | 1         |           |   |
|           | Standard Output_1                 | 0    | 2    |           | 1         |   |
|           | Device Status_1                   | 0    | 3    | 2         |           |   |

| # # 1. 9. 7. 7. 7 mm |                       |         |                |               |              |   |
|----------------------|-----------------------|---------|----------------|---------------|--------------|---|
| i                    | Name                  | Address | Display format | Monitor value | Modify value | 4 |
|                      | "Input Port0 Pin4"    | %I1.0   | Bool           | TRUE          |              |   |
| 2                    | "Input Port0 Pin2"    | %11.1   | Bool           | FALSE         |              |   |
| 3                    | "Input Port1 Pin4"    | %I1.2   | Bool           | TRUE          |              |   |
| 1                    | "Input Port1 Pin2"    | %11.3   | Bool           | FALSE         |              |   |
| 5                    | "Input Port2 Pin4"    | %11.4   | Bool           | TRUE          |              |   |
| 5                    | "Input Port2 Pin2"    | %11.5   | Bool           | TRUE          |              |   |
| 7                    | "Input Port3 Pin4"    | %I1.6   | Bool           | TRUE          |              |   |
| 3                    | "Input Port3 Pin2"    | %11.7   | Bool           | FALSE         |              |   |
| 9                    | "Output Port0 Pin4"   | %Q1.0   | Bool           | TRUE          |              |   |
| 10                   | "Output Port0 Pin2"   | %Q1.1   | Bool           | FALSE         |              |   |
| 11                   | "Output Port1 Pin4"   | %Q1.2   | Bool           | TRUE          |              |   |
| 12                   | "Output Port1 Pin2"   | %Q1.3   | Bool           | FALSE         |              |   |
| 13                   | "Output Port2 Pin4"   | %Q1.4   | Bool           | TRUE          |              |   |
| 14                   | "Output Port2 Pin2"   | %Q1.5   | Bool           | FALSE         |              |   |
| 15                   | "Output Port3 Pin2"   | %Q1.6   | Bool           | TRUE          |              |   |
| 16                   | "Output Port3 Pin4"   | %Q1.7   | Bool           | FALSE         |              |   |
| 17                   | "UA Voltage Too Low"  | %12.0   | Bool           | FALSE         |              |   |
| 18                   | "US Voltage Too Low"  | %I2.1   | Bool           | FALSE         |              |   |
| 19                   | "Module Overheating"  | %12.2   | Bool           | FALSE         |              |   |
| 20                   | "UA Voltage Too High" | %12.3   | Bool           | FALSE         |              |   |
| 21                   | "US Voltage Too High" | %12.4   | Bool           | FALSE         |              |   |

Należy tutaj zauważyć istotną cechę wcześniej opisanych portów adaptacyjnych:

- wystawienie stanu wysokiego np. bitu 4 w module "Standard\_Output" (tj. rozkazanie wyspie używania Pin 4 na Port 2 jako DO) zawsze powoduje ustawienie stanu wysokiego na korespondującym bicie modułu "Standard\_Input"

Innymi słowy wszystkie bity ustawione na stan wysoki w module "Standard\_Output" mają również stan wysoki w module "Standard\_Input", natomiast odwrotna sytuacja nie zawsze jest prawdziwa.

Takie zachowanie spowodowane jest faktem, że pojawienie się napięcia wyjściowego na pinie jest równocześnie odczytywane przez czujnik wejścia.